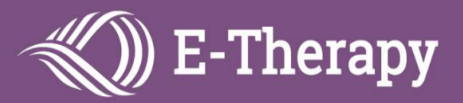

# Logging in to Your E-Therapy Session

Watch this short video to learn how to login for your online sessions: https://www.loom.com/share/f43a31a342ab42b0895c73f8e0f3e245

## Step 1)

Please go to the STAR website when it is time for your session: <u>star.electronic-therapy.com/student/</u>

#### Step 2)

Enter the student's initials and date of birth (using the format MMDDYYYY), then click Login.

*For example* student John Smith, date of birth April 2<sup>nd</sup>, 2010 would be entered as: JS 04022010

|          | Student Login            |                                                                                                  |
|----------|--------------------------|--------------------------------------------------------------------------------------------------|
| Initials | Date of Birth (MMDDYYYY) | Example                                                                                          |
|          | Login                    | Student Name: John Doe                                                                           |
|          | OR                       | Date of Birth: February 9, 2008                                                                  |
|          | School Login             | Then please put JD in First box and 02092008 in Second box                                       |
|          | OR                       | Second box.                                                                                      |
|          | Staff Login              | If you still have trouble logging into the system then please call<br>your respective therapist. |

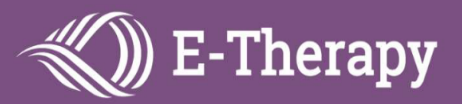

### Step 4)

Click on the room/therapist name to join your session.

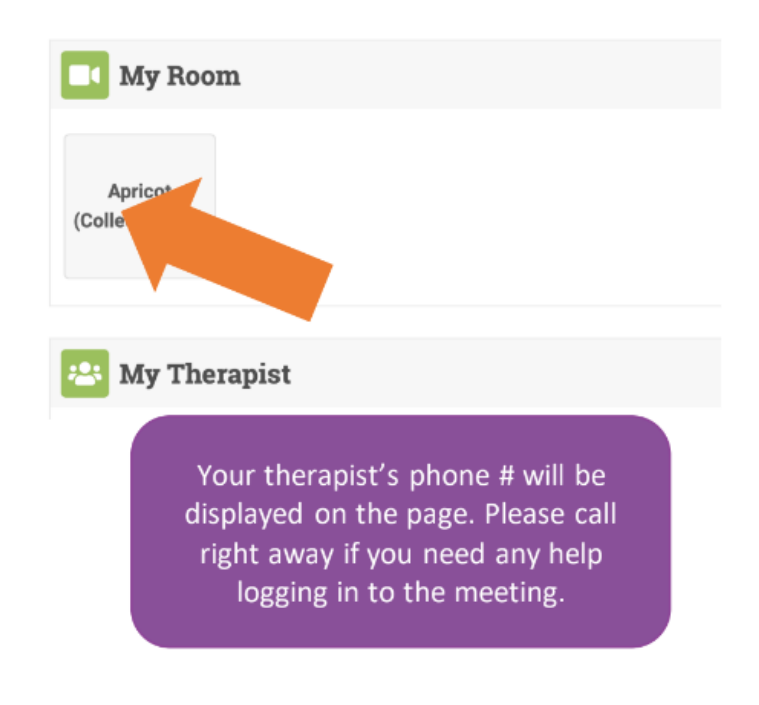

## Step 5)

Follow any prompts on the screen to launch/allow Zoom and enter the meeting room. Then your session will begin!

Feel free to contact your therapist or the manager listed on the page if you run into any problems.